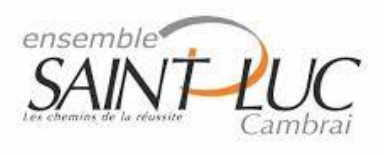

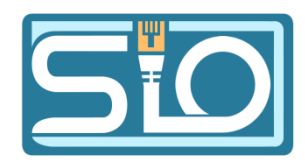

# TP Prise en main du logiciel VirtualBox

Tout d'abord il existe plusieurs logiciels de virtualisation comme : Virtual PC, VMWare, Hyper-V, etc.

Le logiciel que l'on va donc utiliser s'appelle VirtualBox que vous pourrez télécharger via ce lien : <u>https://www.virtualbox.org/wiki/Downloads</u>.

#### I. <u>Installation d'une machine virtuelle :</u>

• Dans la fenêtre VirtualBox cliquez sur « nouvelle » et cet écran apparaitra :

|                                                                                                    |                                                        |                                                                    | ?                         | ×       |
|----------------------------------------------------------------------------------------------------|--------------------------------------------------------|--------------------------------------------------------------------|---------------------------|---------|
| ← Crée une machine virtuelle                                                                                                    |                                                        |                                                                    |                           |         |
| Nom et système d'exploitatio                                                                                                    | on                                                     |                                                                    |                           |         |
| Veuillez choisir un nom et un dossier pou<br>type de système d'exploitation que vous<br>choisirez sera repris au travers de Virtua | r la nouvelle ma<br>envisagez d'y i<br>lBox pour ident | chine virtuelle et s<br>installer. Le nom q<br>ifier cette machine | électior<br>ue vous<br>2. | iner le |
| Nom :                                                                                                    |                                                        |                                                                    |                           |         |
| Dossier de la machine : 🛛 C: \Users \HF                                                                                            | VirtualBox VM                                          | s                                                                  |                           | $\sim$  |
| Type : Microsoft Windo                                                                                                    | WS                                                     |                                                                    | •                         | 64      |
| Version : Windows 7 (64-                                                                                                    | bit)                                                   |                                                                    | •                         |         |
|                                                                                                    |                                                        |                                                                    |                           |         |
|                                                                                                    |                                                        |                                                                    |                           |         |
|                                                                                                    | Mode <u>e</u> xpert                                    | <u>S</u> uivant >                                                  | Annu                      | uler    |

 Indiquez donc le nom du Système d'exploitation que vous allez installer Ainsi que sa version.

|                                                                              |                                                                                                    | ?                                      | ×                 |
|------------------------------------------------------------------------------|----------------------------------------------------------------------------------------------------|----------------------------------------|-------------------|
| <ul> <li>Crée une machine v</li> </ul>                                       | irtuelle                                                                                                    |                                        |                   |
| Nom et système                                                               | d'exploitation                                                                                                    |                                        |                   |
| Veuillez choisir un nom<br>type de système d'exp<br>choisirez sera repris au | et un dossier pour la nouvelle machine virtue<br>oitation que vous envisagez d'y installer. Le<br>travers de VirtualBox pour identifier cette n | elle et sélec<br>nom que v<br>nachine. | tionner le<br>ous |
| Nom :                                                                        | Windows 10                                                                                                    |                                        |                   |
| Dossier de la machine :                                                      | C:\Users\HP\VirtualBox VMs                                                                                                    |                                        | $\sim$            |
| <u>Type</u> :                                                                | Microsoft Windows                                                                                                    |                                        | - 64              |
| <u>V</u> ersion :                                                            | Windows 10 (64-bit)                                                                                                    |                                        | -                 |
|                                                                              |                                                                                                    |                                        |                   |
|                                                                              |                                                                                                    |                                        |                   |
|                                                                              |                                                                                                    |                                        |                   |
|                                                                              | Mode <u>e</u> xpert <u>S</u> uivant                                                                                                    | > A                                    | nnuler            |

• Sélectionner la quantité de mémoire vive que vous désirez affecter à votre machine virtuelle.

|                                                                    | ?             | ×     |
|--------------------------------------------------------------------|---------------|-------|
| ← Crée une machine virtuelle                                       |               |       |
| Taille de la mémoire                                               |               |       |
| Choisissez la quantité de mémoire vive en méga-octets alloués à la | machine virtu | elle. |
| La quantité recommandée est de 2048 Mo.                            |               |       |
|                                                                    | 8192          | Se MB |
| 4 MB 32768                                                         | 3 MB          |       |
|                                                                    |               |       |
|                                                                    |               |       |
|                                                                    |               |       |
|                                                                    |               |       |
| Suivant                                                            | > Ann         | uler  |
|                                                                    |               |       |

• Ensuite l'assistant de création de disque virtuel qui va réserver la taille recommandée pour la machine virtuelle sur le disque dur physique.

|                                                                                                    | ?                                          | ×                  |
|----------------------------------------------------------------------------------------------------|--------------------------------------------|--------------------|
| Crée une machine virtuelle                                                                                                    |                                            |                    |
| Disque dur                                                                                                    |                                            |                    |
| SI vous le souhaitez, vous pouvez ajouter un disque dur virt.<br>Vous pouvez soit créer un nouveau disque, soit en choisir un<br>emplacement en utilisant l'icône dossier. | uel à la nouvelle n<br>de la liste ou d'ur | nachine.<br>Nautre |
| Si vous avez besoin d'une configuration de stockage plus com<br>sauter cette étape et modifier les réglages de la machine une                                              | nplexe, vous pouv<br>e fois celle-ci crée. | vez                |
| La taille du disque dur recommandée est de 50,00 Gio.                                                                                                    |                                            |                    |
| ○ <u>N</u> e pas ajouter de disque dur virtuel                                                                                                    |                                            |                    |
| Oréer un disque dur virtuel maintenant                                                                                                    |                                            |                    |
| O <u>U</u> tiliser un fichier de disque dur virtuel existant                                                                                                    |                                            |                    |
| Vide                                                                                                    |                                            | <b>x</b> 5         |

• Choisissez le type de fichier que vous désirez pour le nouveau disque virtuel.

|                                                                                                    |                         | ?                       | ×         |
|----------------------------------------------------------------------------------------------------|-------------------------|-------------------------|-----------|
| <ul> <li>Créer un disque dur virtuel</li> </ul>                                                                                                    |                         |                         |           |
| Type de fichier de disque dur                                                                                                    |                         |                         |           |
| Choisissez le type de fichier que vous désirez utiliser pour le nouveau di<br>n'avez pas besoin de l'utiliser avec d'autres logiciels de virtualisation vou<br>paramètre inchangé. | sque virtu<br>Is pouvez | uel. Si vo<br>laisser ( | ous<br>ce |
| VDI (VirtualBox Disk Image)                                                                                                    |                         |                         |           |
| O VHD (Disque dur Virtuel)                                                                                                    |                         |                         |           |
| O VMDK (Virtual Machine Disk)                                                                                                    |                         |                         |           |
|                                                                                                    |                         |                         |           |
|                                                                                                    |                         |                         |           |
|                                                                                                    |                         |                         |           |
|                                                                                                    |                         |                         |           |
|                                                                                                    |                         |                         |           |
|                                                                                                    |                         |                         |           |
| Mode <u>e</u> xpert <u>S</u> uiva                                                                                                    | ant >                   | Ann                     | uler      |
|                                                                                                    |                         |                         |           |

• Choisir si vous voulez une taille de disque dur virtuel qui est alloué virtuellement ou directement toute la taille du disque. Il est préférable de choisir à taille Fixe. Cela vous permettra de toujours Maitriser la taille de votre disque dur.

| SIO | 1 |
|-----|---|
| 0.0 | _ |

|   |                                                                                                    | ?                              | ×         |  |
|---|----------------------------------------------------------------------------------------------------|--------------------------------|-----------|--|
| ← | Créer un disque dur virtuel                                                                                                    |                                |           |  |
|   | Stockage sur disque dur physique                                                                                                    |                                |           |  |
|   | Veuillez choisir si le nouveau fichier de disque dur virtuel doit croître au fur et à me<br>(allocation dynamique) ou bien s'il doit être crée à sa taille maximale (taille fixe).                                                                                                   | sure                           |           |  |
|   | Un fichier de disque dur <b>alloué dynamiquement</b> n'utilisera d'espace sur votre o<br>physique qu'au fur et à mesure qu'il se remplira (jusqu'à une <b>taille fixe maxima</b><br><b>cependant il ne se réduira pas automatiquement lorsque de l'espace</b><br><b>sera libéré.</b> | lisque du<br>le),<br>sur celui | r<br>i-ci |  |
|   | Un fichier de disque dur à <b>taille fixe</b> sera plus long à créer sur certains systèmes<br>souvent plus rapide à utiliser.                                                                                                    | mais sera                      | •         |  |
|   | Dynamiquement alloué                                                                                                    |                                |           |  |
|   | ○ Taille <u>f</u> ixe                                                                                                    |                                |           |  |
|   |                                                                                                    |                                |           |  |
|   |                                                                                                    |                                |           |  |
|   |                                                                                                    |                                |           |  |
|   | <u>S</u> uivant >                                                                                                    | Annule                         | er        |  |

• Choisissez la taille désirée pour votre Disque dur virtuel et son chemin d'accès.

|                                                                                                    | ?                              | X                         |
|----------------------------------------------------------------------------------------------------|--------------------------------|---------------------------|
| ← Créer un disque dur virtuel                                                                                                    |                                |                           |
| Emplacement du fichier et taille                                                                                                    |                                |                           |
| Veuillez saisir un nom pour le nouveau fichier de disque dur virtuel dans la boît<br>diquez sur l'icône dossier pour choisir un autre dossier dans lequel le créer. | e si desso                     | us ou                     |
| C:\Users\HP\VirtualBox VMs\Windows 10_\Windows 10vdi                                                                                                    |                                |                           |
| Choisissez la taille du disque dur virtuel en mégaoctets. Cette taille est la limite de données de fichiers qu'une machine virtuelle sera capable de stocker sur le | e de la qua<br>disque du<br>50 | antité<br>Ir.<br>0,00 Gio |
| 4,00 MB 2,00 Tio                                                                                                    |                                |                           |
|                                                                                                    |                                |                           |
| Créer                                                                                                    | Anr                            | nuler                     |

Cette fenêtre finalise le processus de création de la machine virtuelle mais aucun système d'exploitation n'est encore installé sur la machine à cette étape.

Vous pourrez modifier à tout moment les paramètres de votre machine virtuelle dans l'onglet configuration de la machine.

- Il va falloir maintenant procéder à l'installation du système d'exploitation souhaité. Cliquer sur l'onglet démarrer de la page d'accueil de VirtualBox. Pour cela, il y aura un assistant premier démarrage de la machine virtuelle.
- Etape importante dans l'installation De votre système d'exploitation : Choix du média d'installation. Vous devez choisir sur quel média Va démarrer votre machine

virtuelle. Dans notre cas, ça sera une image ISO Du système d'exploitation. Sélectionner la bonne source du média.

|   |                                                                                                    | ?                                                                 | ×                  |
|---|----------------------------------------------------------------------------------------------------|-------------------------------------------------------------------|--------------------|
| ÷ | Choisissez le disque de démarrage                                                                                                    |                                                                   |                    |
|   | Veuillez choisir un fichier de disque optique virtuel ou un leo<br>physique contenant un disque depuis lequel démarrer votre<br>machine virtuelle.                                                                                                    | teur optic<br>e nouvelle                                          | que                |
|   | Le disque doit être capable de démarrer un ordinateur et d<br>système d'exploitation que vous souhaitez installer sur la m<br>virtuelle si vous souhaitez faire celà maintenant. Le disque<br>automatiquement éjecté du lecteur de disque virtuel la pro<br>que vous éteindrez la machine virtuelle, mais vous pouvez<br>faire celà vous-même si besoin en utilisant le menu Périphé | oit conter<br>achine<br>sera<br>chaine foi<br>égalemer<br>riques. | nir le<br>is<br>it |
|   | Win10_21H1_French_x64.iso (5,46 Gio)                                                                                                    | •                                                                 |                    |
|   | Démarrer                                                                                                    | Annul                                                             | er                 |

#### II. <u>Création de la machine virtuelle sous Windows 10 :</u>

- Suivre d'abord les étapes <u>I Installation d'une machine virtuelle.</u>
- L'installation du système d'exploitation démarre de la même façon qu'une machine physique.
- Choisissez le type de langue du système Windows.

| 🖆 Installation de Windows                                                              | - • ×           |
|----------------------------------------------------------------------------------------|-----------------|
| Nindows*                                                                               |                 |
| Langue à installer : Français (France)                                                 |                 |
| <u>F</u> ormat horaire et monétaire : Français (France)                                | •               |
| <u>C</u> lavier ou méthode d'entrée : <mark>Français</mark>                            | •               |
| Entrez la langue et les préférences de votre choix et cliquez sur Suivant pour continu | Jer.            |
| Microsoft Corporation. Tous droits réservés.                                           | <u>S</u> uivant |
|                                                                                        |                 |

• Inscrivez votre clé de produit si vous en avez une sinon continuez en cliquant sur « Je n'ai pas de clé de produit (Product Key) ».

| G 🚳 Installation de Windows                                                                                                    | x |
|----------------------------------------------------------------------------------------------------|---|
| Activer Windows                                                                                                    |   |
| S'il s'agit de la première installation de Windows sur ce PC (ou si vous installez une autre édition),<br>vous devez entrer une clé de produit Windows valide. La clé de produit doit figurer dans le message<br>électronique de confirmation que vous avez reçu après l'achat d'une copie numérique de Windows.<br>Elle peut également être indiquée sur une étiquette à l'intérieur de la boîte dans laquelle Windows a<br>été fourni. |   |
| La clé de produit (Product Key) ressemble à ceci : XXXXX-XXXXX-XXXXX-XXXXX-XXXXX                                                                                                    |   |
| Si vous réinstallez Windows, sélectionnez Je ne possède pas de clé de produit. Votre copie de<br>Windows sera activée automatiquement ultérieurement.                                                                                                    |   |
|                                                                                                    |   |
|                                                                                                    |   |
|                                                                                                    |   |
|                                                                                                    |   |
| Déclaration de confidentialité Je n'ai pas de clé de produit (Product Key) Suivant                                                                                                    |   |

• Choisissez le système d'exploitation de votre choix.

| Système d'exploitation           | Architecture | Date de mod | ^ |
|----------------------------------|--------------|-------------|---|
| Windows 10 Famille               | хб4          | 09/04/2021  |   |
| Windows 10 Famille N             | хб4          | 09/04/2021  |   |
| Windows 10 Famille Langue unique | x64          | 09/04/2021  |   |
| Windows 10 Éducation             | х64          | 09/04/2021  |   |
| Windows 10 Éducation N           | x64          | 09/04/2021  |   |
| Windows 10 Professionnel         | x64          | 09/04/2021  | ¥ |
|                                  |              |             |   |

• Acceptez les termes du contrat

| $\bigcirc$ | 🔏 Installation de Windows                                                                                                    | ×   |
|------------|----------------------------------------------------------------------------------------------------|-----|
|            | Avis et conditions du contrat de licence applicables                                                                                                    |     |
|            | Date de la dernière mise à jour : juin 2018                                                                                                    |     |
|            | TERMES DU CONTRAT DE LICENCE LOGICIEL MICROSOFT                                                                                                    |     |
|            | SYSTÈME D'EXPLOITATION WINDOWS                                                                                                    |     |
|            | SI VOUS RÉSIDEZ (OU, DANS LE CAS D'UNE ENTREPRISE, SI VOTRE<br>SIÈGE SOCIAL SE TROUVE) AUX ÉTATS-UNIS, VEUILLEZ LIRE<br>ATTENTIVEMENT LA CLAUSE COMPROMISSOIRE ET LA CLAUSE DE<br>RENONCIATION AUX ACTIONS COLLECTIVES DE L'ARTICLE 11, QUI<br>AFFECTENT VOS DROITS EN CAS DE LITIGE. |     |
|            | Nous vous remercions d'avoir choisi Microsoft.                                                                                                    |     |
|            | Le présent contrat de licence constitue un contrat entre vous et (i) le fabricant                                                                                                    | ,   |
|            | ☑]"accepte les termes du contrat de licence                                                                                                    |     |
|            | Suiv                                                                                                    | ant |

• Choisissez personnaliser.

| Installation de Windows                                                                                                    |             |
|----------------------------------------------------------------------------------------------------|-------------|
| Quel type d'installation voulez-vous effectuer ?                                                                                                    |             |
| Mise à niveau : installer Windows et conserver les fichiers, les paramètres et le<br>applications                                                                                                    | 25          |
| Avec cette option, les fichiers, les paramètres et les applications sont déplacés vers Windows<br>Cette option n'est disponible que lorsqu'une version prise en charge de Windows est déjà en<br>cours d'exécution sur l'ordinateur.                                                                                                    | 1           |
| Personnalisé : installer uniquement Windows (avancé)<br>Avec cette option, les fichiers, les paramètres et les applications ne sont pas déplacés vers<br>Windows. Pour apporter des modifications aux partitions et aux lecteurs, démarrez l'ordinate<br>l'aide du disque d'installation. Nous vous recommandons de sauvegarder vos fichiers avant<br>continuer. | eur à<br>de |
|                                                                                                    |             |
|                                                                                                    |             |
|                                                                                                    |             |
|                                                                                                    |             |

• Choisissez le disque dur sur lequel Windows va s'installer et créer des partitions si nécessaire en cliquant sur nouveau.

| 0 | 🔏 I                                   | instal                        | lation de Windo         | WS                                       |                                   |                          |         |               | l               | x  |
|---|---------------------------------------|-------------------------------|-------------------------|------------------------------------------|-----------------------------------|--------------------------|---------|---------------|-----------------|----|
|   | Où souhaitez-vous installer Windows ? |                               |                         |                                          |                                   |                          |         |               |                 |    |
|   |                                       |                               | Nom                     |                                          |                                   | Taille totale Espace lik |         |               |                 |    |
| 4 |                                       | 2                             | Lecteur 0 Espac         | e non alloué                             |                                   | 50.0 Go                  | 50.0 Go |               |                 |    |
|   | <del>\$2</del>                        | Act <u>u</u><br>C <u>h</u> ar | aliser<br>ger un pilote | Supp <u>r</u> imer<br>Supp <u>r</u> imer | <u>∳</u> Eorr<br><u>T</u> aille : | nater<br>5118            | * Nouve | au<br>pliquer | Annul           | er |
|   |                                       |                               |                         |                                          |                                   |                          |         |               | <u>S</u> uivant | :  |

• L'installation va alors s'éxecuter.

| 💰 Installation                                                     | de Windows                                                                                                    | × |
|--------------------------------------------------------------------|----------------------------------------------------------------------------------------------------|---|
| Installation                                                       | de Windows                                                                                                    |   |
| Statut                                                             |                                                                                                    |   |
| Copie des<br>Préparati<br>Installatio<br>Installatio<br>En cours d | fichiers de Windows<br>on des fichiers pour l'installation (0 %)<br>n des fonctionnalités<br>n des mises à jour<br>l'achèvement |   |

• Après l'installation fini sélectionner la région et la langue du clavier souhaité

| Commençons par la région. Est-ce bien celle-ci ? |                           |  |  |  |  |  |  |  |
|--------------------------------------------------|---------------------------|--|--|--|--|--|--|--|
|                                                  | État indépendant du Samoa |  |  |  |  |  |  |  |
|                                                  | États-Unis                |  |  |  |  |  |  |  |
|                                                  | Éthiopie                  |  |  |  |  |  |  |  |
|                                                  | Féroé (Îles)              |  |  |  |  |  |  |  |
|                                                  | Fidji                     |  |  |  |  |  |  |  |
|                                                  | Finlande                  |  |  |  |  |  |  |  |
|                                                  | France                    |  |  |  |  |  |  |  |
|                                                  |                           |  |  |  |  |  |  |  |
|                                                  |                           |  |  |  |  |  |  |  |

• Connecter votre compte Microsoft à la machine virtuelle.

|                                       | Aioutez votre com                                                                                                    | nta                                                                                                    |                                        |
|---------------------------------------|----------------------------------------------------------------------------------------------------|----------------------------------------------------------------------------------------------------|----------------------------------------|
|                                       |                                                                                                    | pie                                                                                                    |                                        |
| Un seul compte vous per               | net de connecter votre appareil aux applications et services Micros<br>le Microsoft Store.                                                                                                    | oft, comme Office, One                                                                                            | eDrive, Microsoft Edge et              |
|                                       | C 🕸 🐼                                                                                                    |                                                                                                    |                                        |
|                                       | 0 📥 🗉                                                                                                    |                                                                                                    |                                        |
|                                       | E mail MAnhane au Chuna                                                                                                    |                                                                                                    |                                        |
|                                       | e-mail, telephone ou skype                                                                                                    |                                                                                                    |                                        |
|                                       | Entrez une adresse e-mail, un numéro de téléphone ou<br>identifiant Skype valide.                                                                                                    |                                                                                                    |                                        |
|                                       | Créer un compte                                                                                                    |                                                                                                    |                                        |
|                                       | Connexion avec une clé de sécurité                                                                                                    |                                                                                                    |                                        |
| Votre con<br>connectez<br>paramètres, | pte Microsoft est utilisé pour activer les fonctionnalités des applications et se<br>y compris la sauvegarde des données sur votre appareil au cas où vous devis<br>utor heixorique de navigation, von Sarvois, vos mois de passe, vos contacts, et<br>les appareils, les applications et les services. Assurez la façon dont vos de | rvices Microsoft lorsque ve<br>z les remplacer ou les resti<br>tc, sont également synchro<br>ionnées sont gérées. | bus vous<br>aurer. Vos<br>onisés entre |
| Confidentialité et cookies            | Conditions d'utilisation                                                                                                    |                                                                                                    |                                        |

- Créer le code confidentiel de session.
- Cocher non ou ce qui est uniquement obligatoire dans les services.

• Personnalisez votre performance utilisateur ou ignorer .

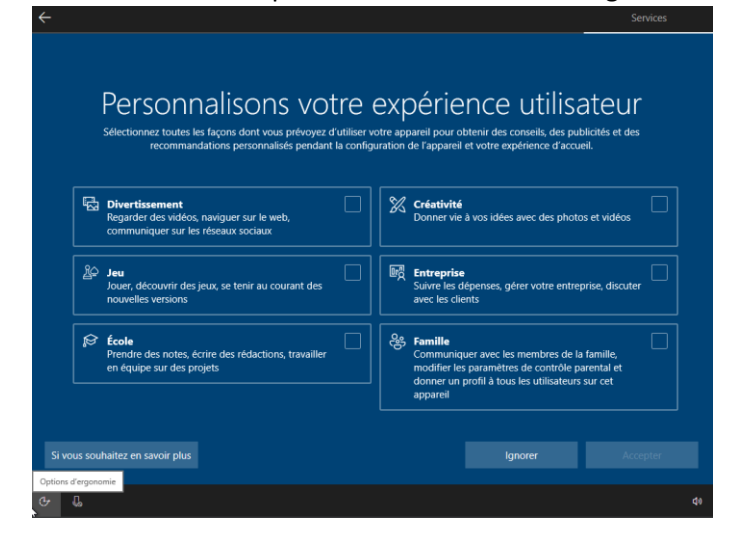

• Sauvegarder uniquement des fichiers sur ce pc.

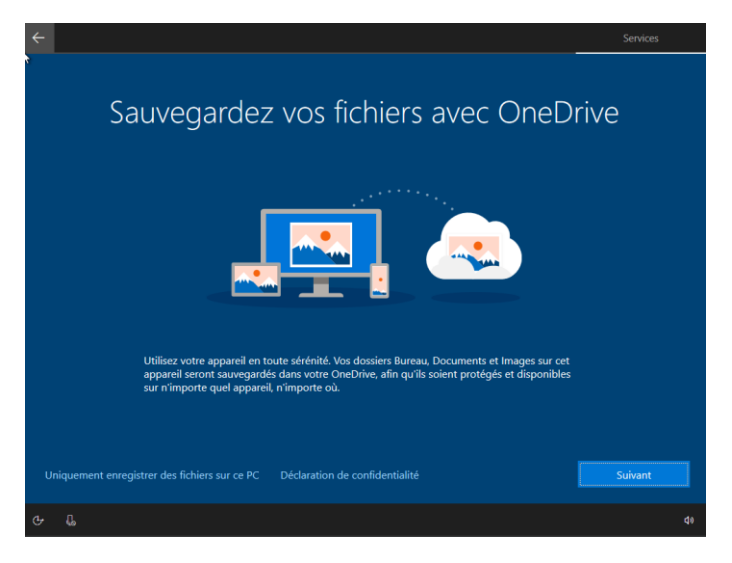

• Votre système est maintenant prêt à l'utilisation.

## III. Création de la machine virtuelle sous Linux Ubuntu :

- Suivre d'abord les étapes <u>I Installation d'une machine virtuelle.</u>
- L'installation du système d'exploitation démarre de la même façon qu'une machine physique.
- Choisir la langue et installer Linux Ubuntu.

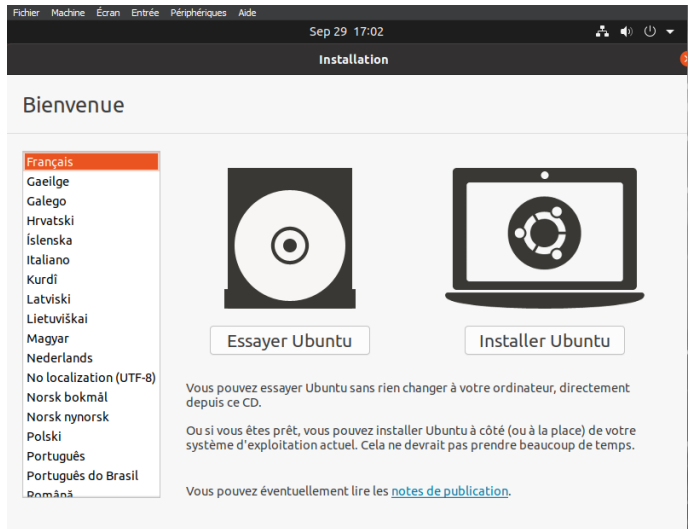

- Choisir la disposition du clavier.
- Choisissez les paramètres d'installation souhaitée.

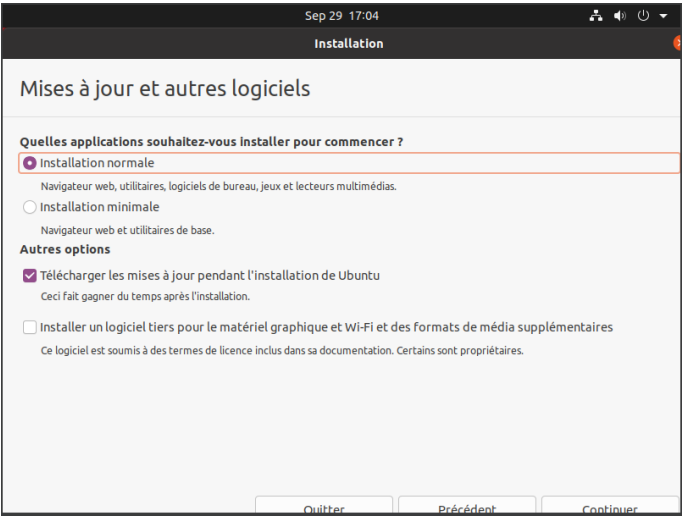

• Votre système est maintenant prêt à l'utilisation.

### IV. <u>Réglage de la carte réseau :</u>

- Ce paramètre est le même pour toutes les machines virtuelle sur VirtualBox (Linux Ubuntu, Windows 10, Windows 11, etc.).
- Aller dans l'onglet «périphérique» de la machine virtuelle «Réseau» et enfin «réglage réseau»

| Fichier Machine Écran Entrée | Périphériques Aide                        |   |               |             |     |   |     |            |                  |   |
|------------------------------|-------------------------------------------|---|---------------|-------------|-----|---|-----|------------|------------------|---|
|                              | <ul> <li>Lecteurs optiques</li> </ul>     |   |               |             |     |   |     |            |                  |   |
| 0                            | 📴 Audio                                   |   |               |             |     |   |     |            |                  |   |
| Controller.                  | 🗗 Réseau                                  |   | 🐻 Réglages re | iseau       |     |   |     |            |                  |   |
| Contenie                     | n 🔊 USB                                   |   | Connecter     | a carte rés | eau |   |     |            |                  |   |
|                              | 🧰 Dossiers partagés                       |   |               |             |     |   |     |            |                  |   |
|                              | 📔 Presse-papier partagé                   |   |               |             |     |   |     |            |                  |   |
| 7                            | 🛃 Glisser-Déposer                         |   |               |             |     |   |     |            |                  |   |
| Microsoft Edge               | 🖌 Insérer l'image CD des Additions invité |   |               |             |     |   |     |            |                  |   |
|                              | 🧭 Upgrade Guest Additions                 |   |               |             |     |   |     |            |                  |   |
|                              |                                           |   |               |             |     |   |     |            |                  |   |
|                              |                                           |   |               |             |     |   |     |            |                  |   |
|                              |                                           |   |               |             |     |   |     |            |                  |   |
|                              |                                           |   |               |             |     |   |     |            |                  |   |
|                              |                                           |   |               |             |     |   | _   |            |                  |   |
|                              |                                           |   |               |             |     |   |     |            |                  |   |
|                              |                                           |   |               |             |     |   |     |            |                  |   |
|                              |                                           |   |               |             |     |   |     |            |                  |   |
|                              |                                           |   |               |             |     |   |     |            |                  |   |
|                              |                                           |   |               |             |     |   |     |            |                  |   |
|                              |                                           |   |               |             |     |   |     |            |                  |   |
|                              |                                           |   |               |             |     | - |     |            |                  |   |
|                              |                                           |   |               |             |     |   |     |            |                  |   |
|                              |                                           |   |               |             |     |   |     |            |                  |   |
|                              |                                           |   |               |             |     |   |     |            |                  |   |
|                              |                                           |   |               |             |     |   |     |            |                  |   |
|                              |                                           |   |               |             |     |   |     |            |                  |   |
|                              |                                           |   |               |             |     |   |     |            |                  |   |
|                              |                                           |   |               |             |     |   |     |            |                  |   |
|                              |                                           |   |               |             |     |   |     |            |                  |   |
|                              |                                           |   |               |             |     |   |     |            |                  |   |
|                              |                                           |   |               |             |     |   |     |            |                  |   |
|                              |                                           |   |               |             |     |   |     |            |                  |   |
|                              |                                           |   |               |             |     |   |     |            |                  |   |
|                              |                                           |   |               |             |     |   |     |            |                  |   |
| Tapez ici pour e             | effectuer une recherche O 🛱               | ( | 0 🖬           | Ê           |     |   | ^ @ | ○ □ ↓) 29/ | 19:21<br>09/2023 | 5 |

• Sélectionner le mode d'accès réseau dans notre cas nous allons choisir «accès par port » Et choisissez le nom de la carte physique que vous allez utiliser.

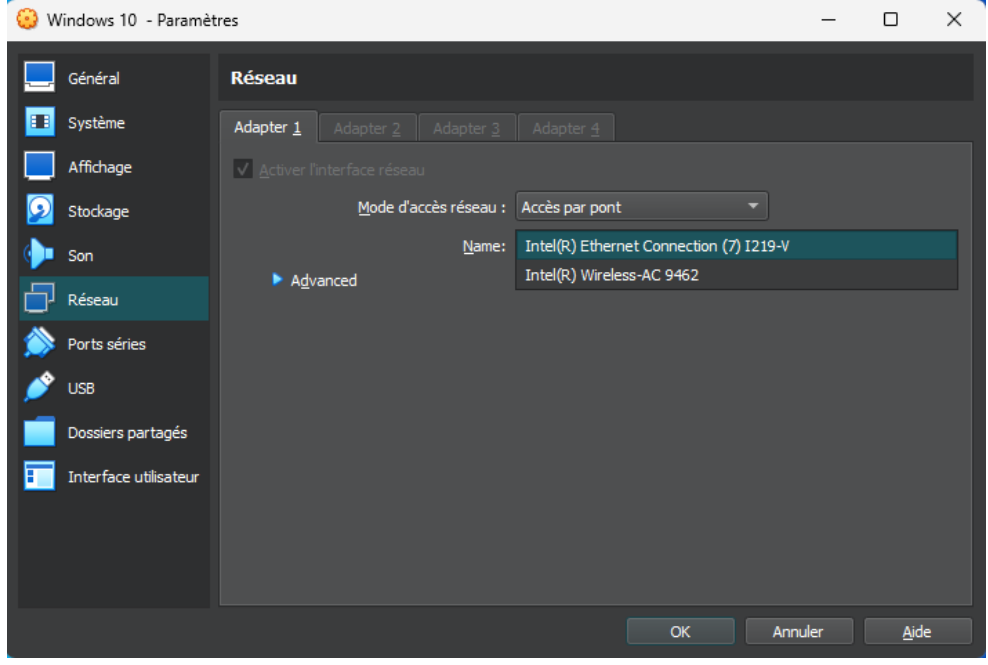

Sélectionner « OK » et votre machine virtuel est prête à utiliser le réseau internet.